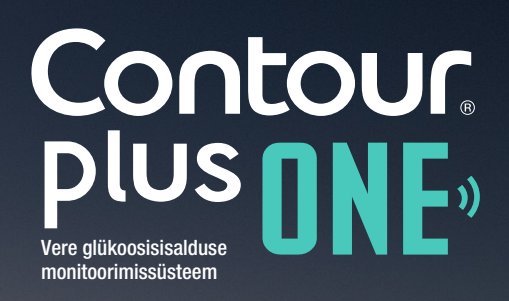

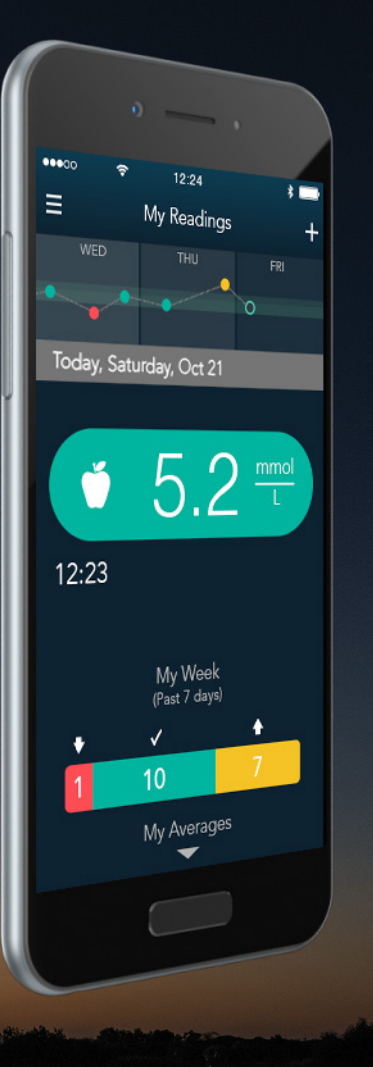

# CONTOUR DIABETES mobiilirakenduse seadistamine

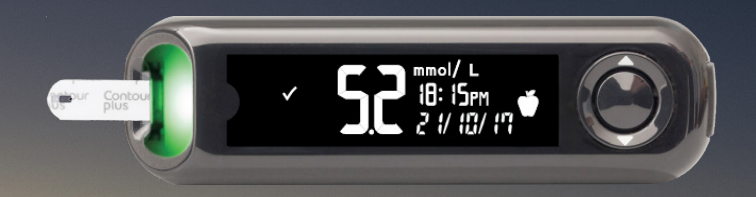

Enne raviplaani ja toitumis-või treeningharjumuste muutmist konsulteerige alati eelnevalt arstiga. © Copyright 2017 Ascensia Diabetes Care Holdings AG. All rights reserved.

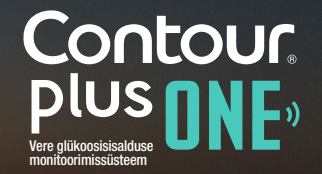

#### Seadistusprotsess

#### **CONTOUR DIABETES rakenduse**

esmakordsel kasutamisel palutakse teil läbida seadistusprotsess, et sätteid vastavalt teile kohandada.

Kui olete konto loonud ja sidunud glükomeetri mobiiltelefoniga, suunatakse teid seadistusprotsessi läbima.

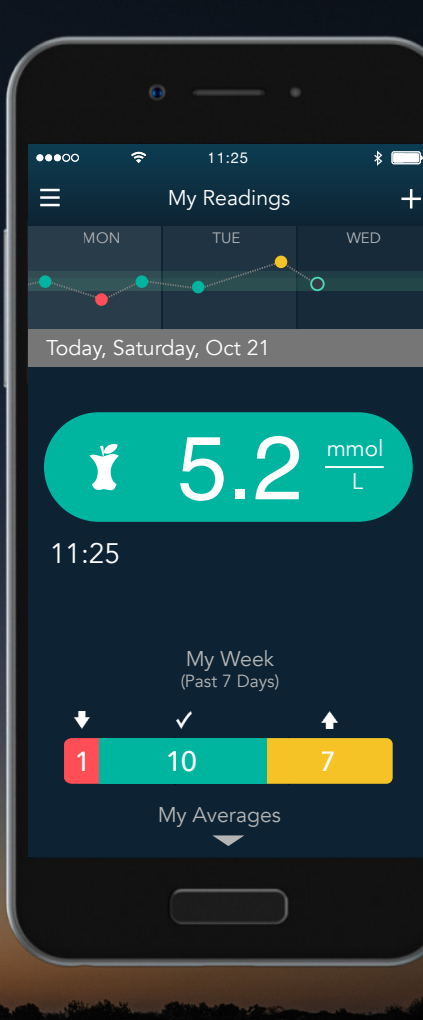

Contour» Plus one one of the second second s

#### Kuupäev ja kellaaeg

#### **CONTOUR DIABETES rakenduse**

sünkroniseerib automaatselt teie glükomeetri kellaaja ja kuupäeva mobiiltelefoni omaga, et tagada täpsus nii ajavööndite vahetumisel kui ka suve- ja talveajale üleminekul.

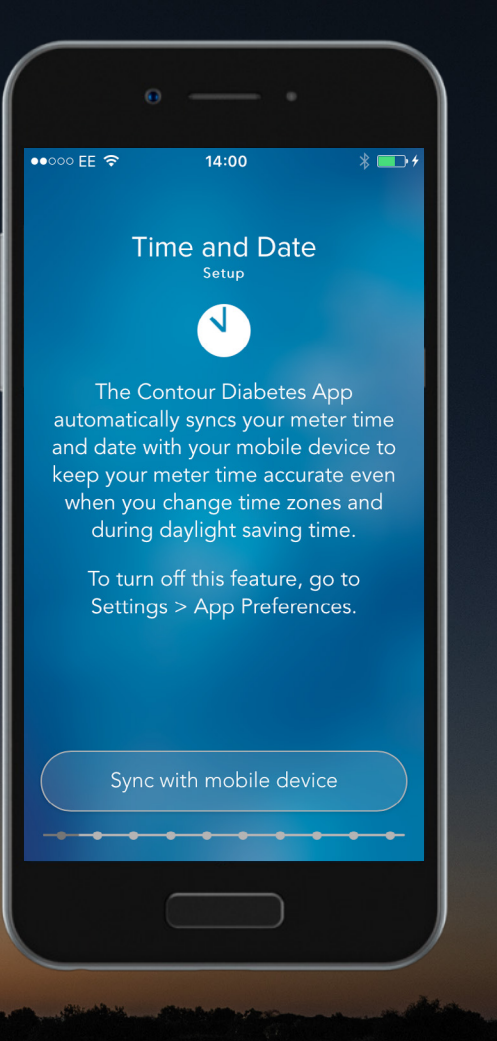

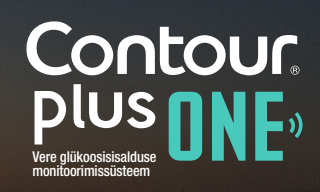

diabetes.ascensia.com

#### Kuupäev ja kellaaeg

Kuupäeva ja kellaaja seadistamiseks valige "Sync with mobile device". Nii kindlustate, et teie veresuhkrunäitudel on korrektsed ajamärked.

Valige "Continue".

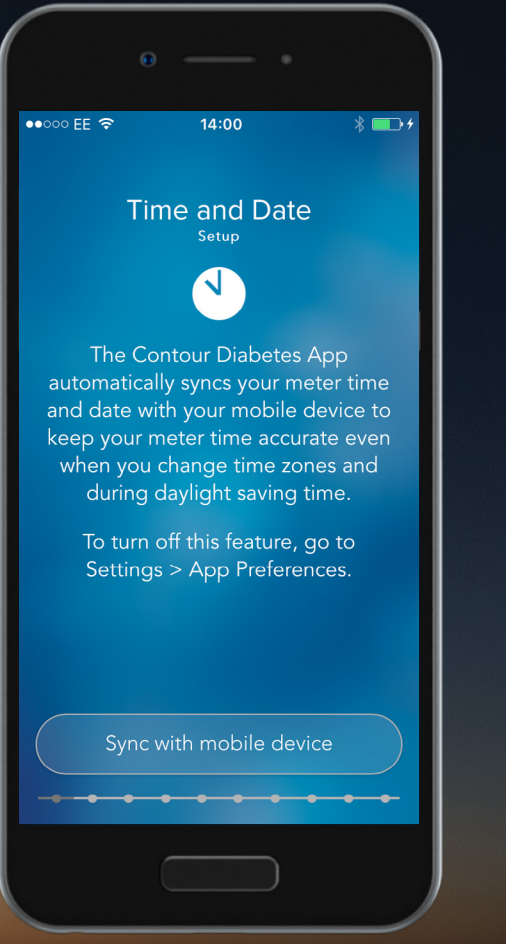

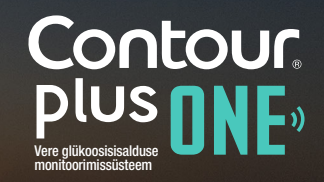

#### Kuupäev ja kellaaeg

Kuupäeva ja kellaaja seadistamiseks valige "Sync with mobile device". Nii kindlustate, et teie veresuhkrunäitudel on korrektsed ajamärked.

Valige "Continue".

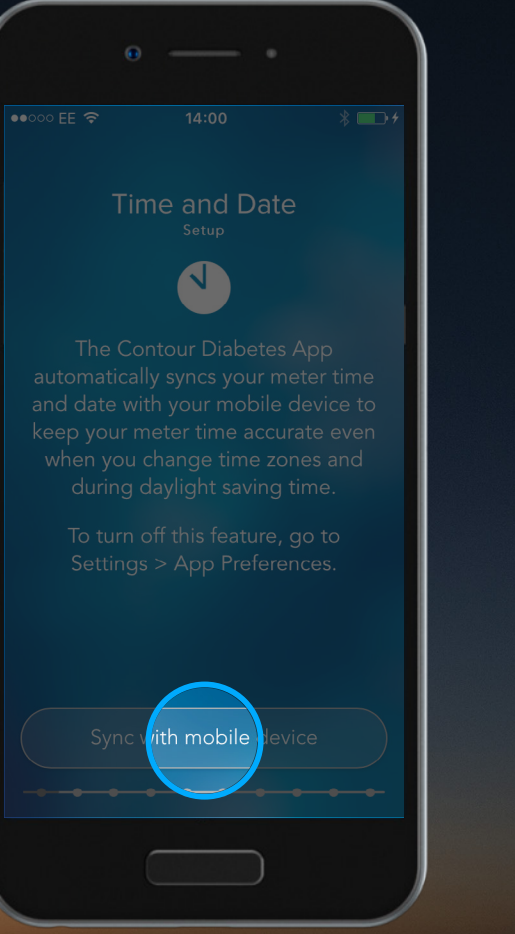

Contour plus one Vere glikoosisisettuse montoormissüsteen

◀ ।

#### Kuupäev ja kellaaeg

Kuupäeva ja kellaaja seadistamiseks valige "Sync with mobile device". Nii kindlustate, et teie veresuhkrunäitudel on korrektsed ajamärked.

Valige "Continue".

| •                        |                |       |
|--------------------------|----------------|-------|
| ••○○ EE 🗢                | 10:07          | * 🖘 + |
| <                        |                |       |
| Time ar                  | d Date Su      | mmary |
| Time a                   | nd Date are sy | nced  |
| Time: 10:0<br>Date: 11/2 | 7 AM<br>7/2015 |       |
|                          |                |       |
|                          |                |       |
|                          |                |       |
|                          |                |       |
|                          |                |       |
|                          |                |       |
|                          | Continue       |       |
|                          | • • • •        | ••••  |
|                          |                |       |
|                          |                |       |

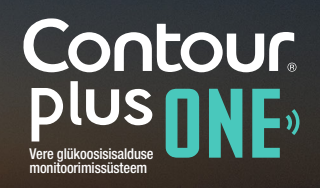

diabetes.ascensia.com

#### Kuupäev ja kellaaeg

Kuupäeva ja kellaaja seadistamiseks valige "Sync with mobile device". Nii kindlustate, et teie veresuhkrunäitudel on korrektsed ajamärked.

Valige "Continue".

|            |          |          |       | 1 |
|------------|----------|----------|-------|---|
| •••00 EE 1 |          |          |       |   |
| <          |          |          |       |   |
| Tim        | ne and I | Date Si  | ummar |   |
|            |          |          |       |   |
|            |          |          |       |   |
|            |          |          |       |   |
|            |          |          |       |   |
|            |          |          |       |   |
|            |          |          |       |   |
|            |          |          |       |   |
|            |          | $\frown$ |       |   |
|            | C        | ontinue  |       |   |
|            |          |          |       |   |
| -          |          |          |       | _ |

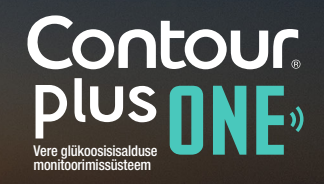

#### Päevajaoturid

**CONTOUR DIABETES** rakendus kasutab "Day Dividers" päevajaoturi funktsiooni, et jagada päev söögikordade ja ööaja vahel veresuhkrunäitude organiseerimiseks.

Päevajaoturite seadistamiseks valige "Continue".

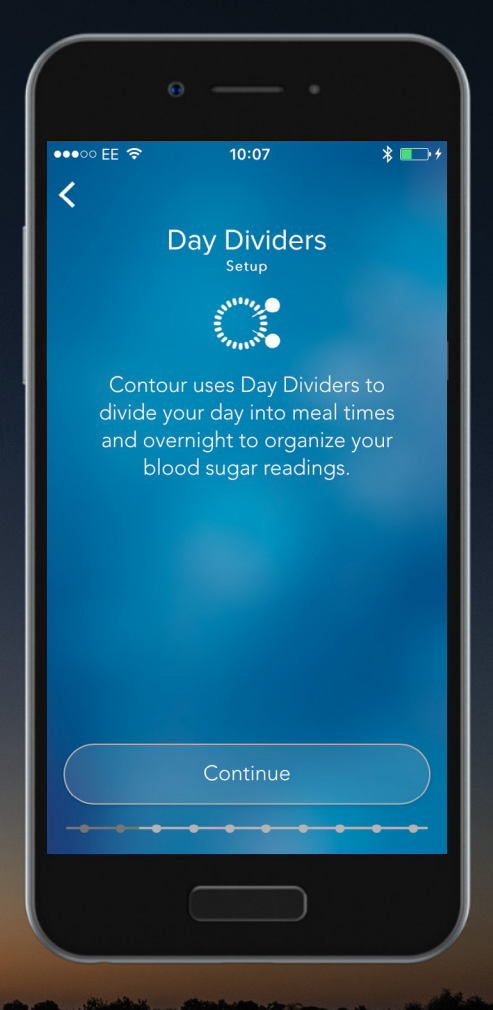

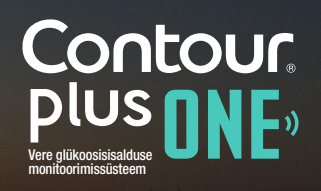

#### Päevajaoturid

**CONTOUR DIABETES** rakendus kasutab "Day Dividers" päevajaoturi funktsiooni, et jagada päev söögikordade ja ööaja vahel veresuhkrunäitude organiseerimiseks.

Päevajaoturite seadistamiseks valige "Continue".

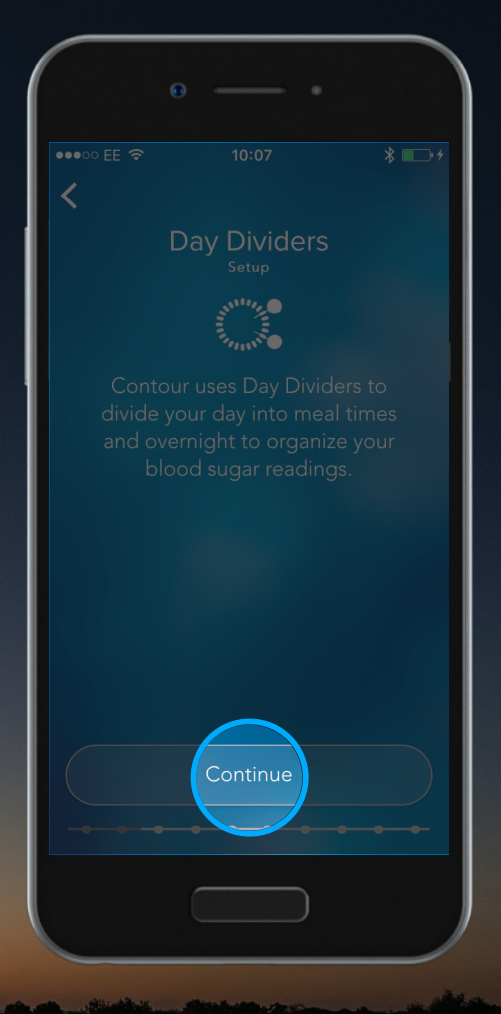

Contour plus one Vere glikoosisisatuse nontoormissusteen

#### Päevajaoturid

Võite valida etteantud ajad valides "Accept".

Jaoturite vaatamiseks või muutmisega toksake **noolel**.

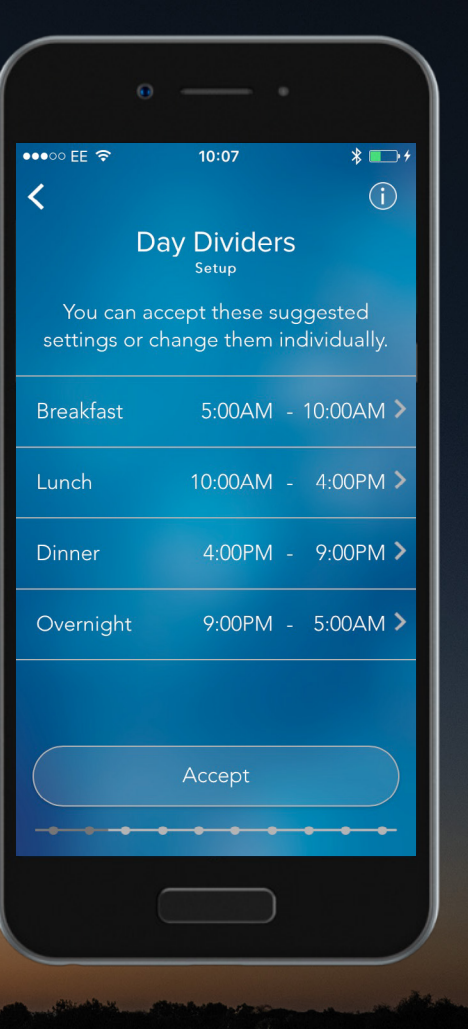

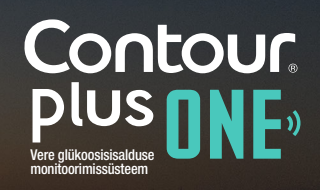

© Copyright 2017 Ascensia Diabetes Care Holdings AG. All rights reserved.

#### Päevajaoturid

Võite valida etteantud ajad valides "Accept".

Jaoturite vaatamiseks või muutmisega toksake noolel.

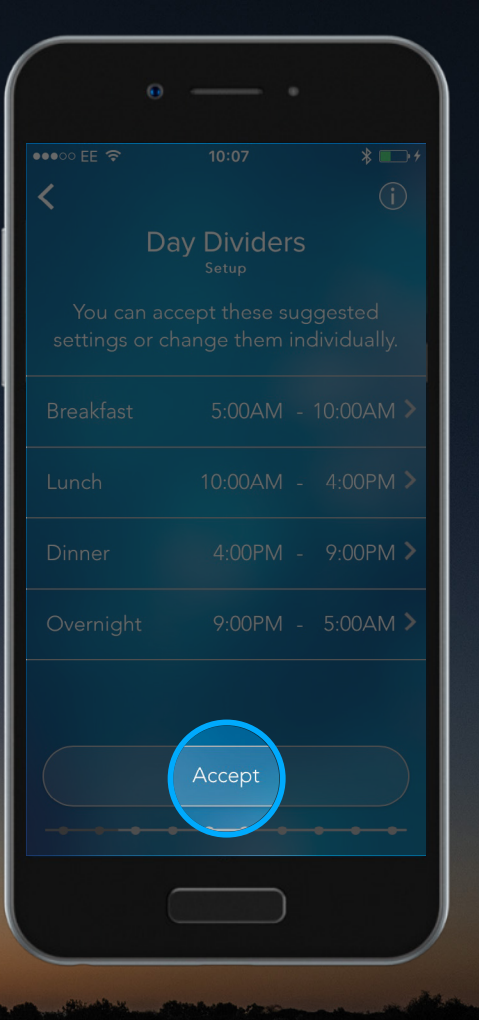

Contour plus one Vere glükoosisiselere montorintissusteen

#### Päevajaoturid

Võite valida etteantud ajad valides "Accept".

Jaoturite vaatamiseks või muutmisega toksake noolel.

| 0                      |             |                    |
|------------------------|-------------|--------------------|
| •••○○ EE 奈<br><b>〈</b> |             | * • +              |
| Da                     | ay Dividers |                    |
|                        |             | ested<br>vidually. |
|                        |             |                    |
|                        |             | 4:00PM >           |
|                        |             | 9:00PM >           |
|                        |             | 5:00AM >           |
|                        |             |                    |
|                        |             |                    |
|                        |             |                    |
|                        |             |                    |
|                        |             |                    |

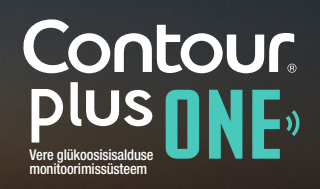

diabetes.ascensia.com

#### Päevajaoturid

5.

Saate ekraanil kellaaega muuta. Kui olete lõpetanud, valige "Done".

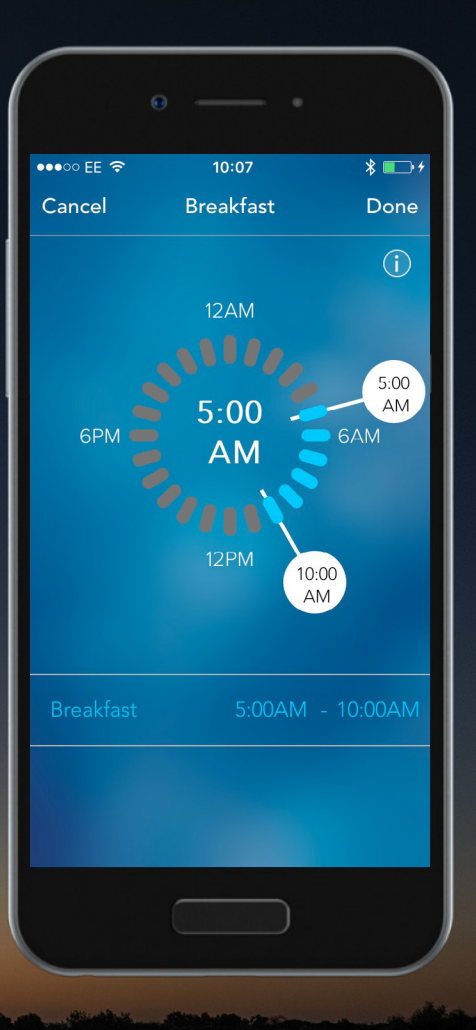

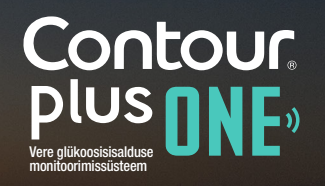

#### Päevajaoturid

5.

Saate ekraanil kellaaega muuta. Kui olete lõpetanud, valige "Done".

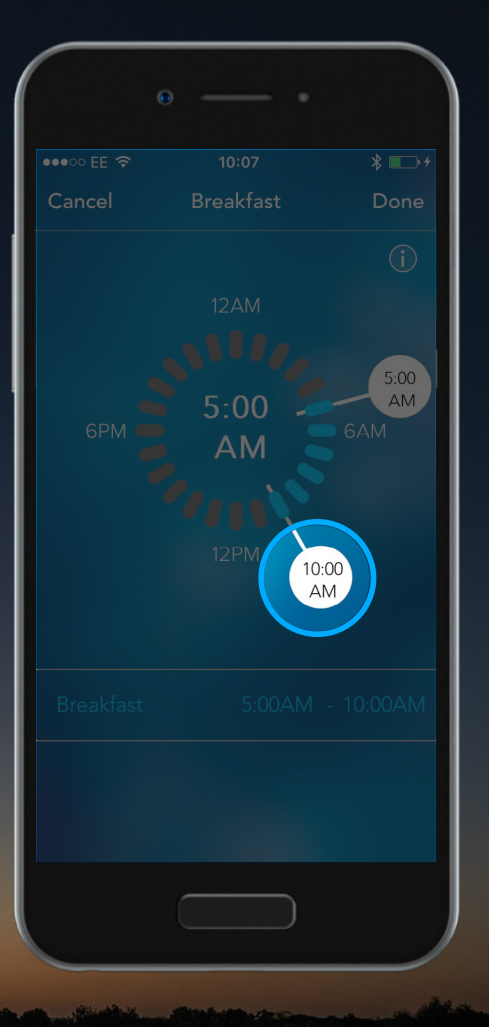

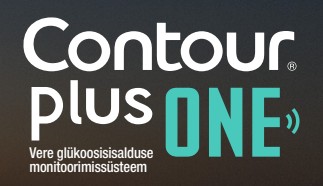

© Copyright 2017 Ascensia Diabetes Care Holdings AG. All rights reserved.

#### Päevajaoturid

5.

Saate ekraanil kellaaega muuta. Kui olete lõpetanud, valige "Done".

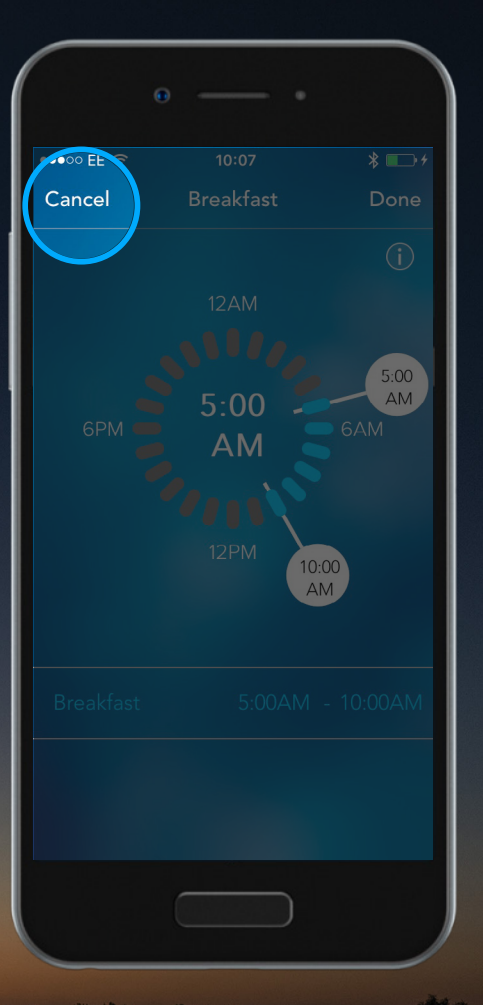

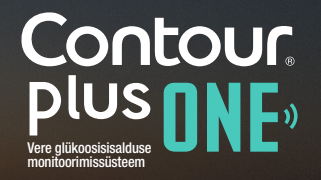

#### Päevajaoturid

Valitud aegade kinnitamiseks valige "Accept".

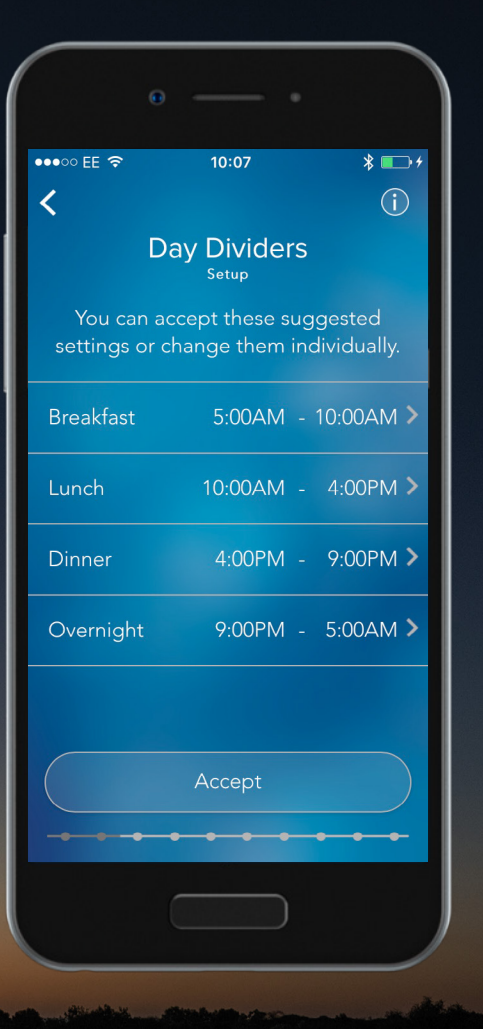

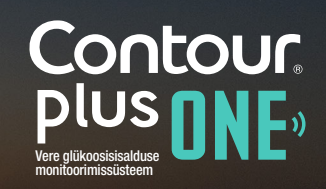

diabetes.ascensia.com

#### Päevajaoturid

Valitud aegade kinnitamiseks valige "Accept".

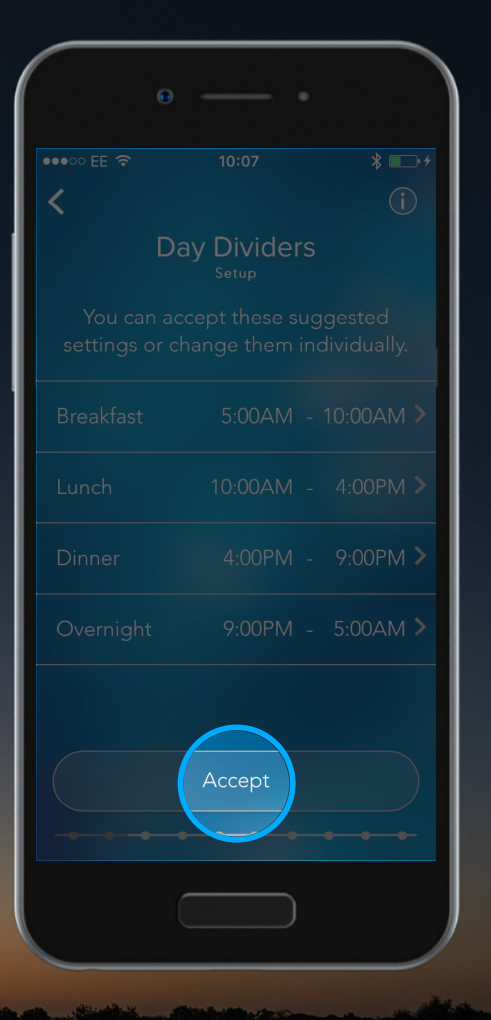

Contour plus one Vere glükoosisisalduse monitoorimissüsteem

© Copyright 2017 Ascensia Diabetes Care Holdings AG. All rights reserved.

#### Söögiaegade märgendid

7.

**CONTOUR DIABETES rakendus** kasutab söögiaegade märgendeid tähistamaks kas näit on mõõdetud enne või pärast sööki või tühja kõhuga.

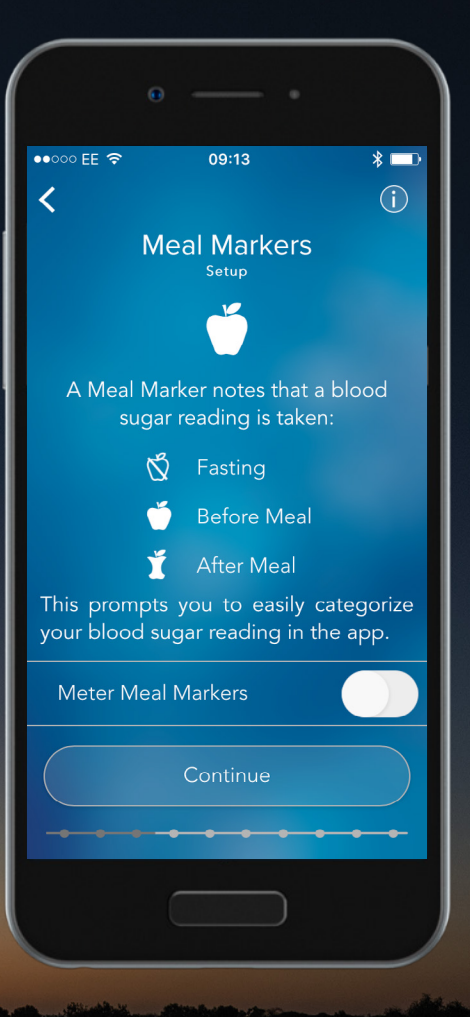

Contour plus one one of the second second se

#### Söögiaegade märgendid

8.

Saate alati kategoriseerida veresuhkrunäidud söögiaegade märgendite põhjal.

Kui eelistate märkida söögiaja igal mõõtekorral, siis **aktiveerige ekraanil** "Meal Markers" funktsioon ja valige seejärel "**Continue**".

| ●●○○○ EE 중 09:13 *                                                         |     |
|----------------------------------------------------------------------------|-----|
| ●●●○○○ EE 🗢 09:13 🖇                                                        |     |
|                                                                            |     |
| < (                                                                        | i)  |
| Meal Markers<br>Setup                                                      |     |
| <b>(</b>                                                                   |     |
| A Meal Marker notes that a blood<br>sugar reading is taken:                |     |
| 🖞 Fasting                                                                  |     |
| 🍎 Before Meal                                                              |     |
| 🞽 After Meal                                                               |     |
| This prompts you to easily categor<br>your blood sugar reading in the app. | ize |
| Meter Meal Markers                                                         |     |
| Continue                                                                   |     |
|                                                                            |     |

Contour plus one Vere glükosisisatuse montoorinissüsteen

### < ▶

#### Söögiaegade märgendid

8.

Saate alati kategoriseerida veresuhkrunäidud söögiaegade märgendite põhjal.

Kui eelistate märkida söögiaja igal mõõtekorral, siis **aktiveerige ekraanil** "Meal Markers" funktsioon ja valige seejärel "**Continue**".

| Θ  |             |                       |
|----|-------------|-----------------------|
|    |             | * 🖿                   |
| <  |             | (j)                   |
| Me | eal Markers | 5                     |
|    | Ŭ           |                       |
|    |             | : a blood<br>en:      |
| Q  |             |                       |
| Ú  |             | I                     |
| Ĭ  |             |                       |
|    |             | categorize<br>the app |
|    |             |                       |
|    |             |                       |
|    |             | • • • •               |
|    |             |                       |

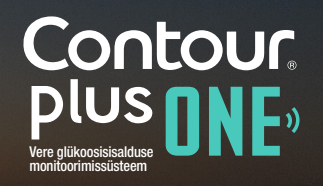

© Copyright 2017 Ascensia Diabetes Care Holdings AG. All rights reserved.

#### Söögiaegade märgendid

8.

Saate alati kategoriseerida veresuhkrunäidud söögiaegade märgendite põhjal.

Kui eelistate märkida söögiaja igal mõõtekorral, siis **aktiveerige ekraanil** "Meal Markers" funktsioon ja valige seejärel "**Continue**".

| •          |             |                          |
|------------|-------------|--------------------------|
|            |             |                          |
| ••000 EE 🗢 |             |                          |
| <          |             | (j)                      |
| М          | eal Markers | S                        |
|            | Ŭ           |                          |
|            |             | t a blood<br>(en:        |
| Q          |             |                          |
| Ŭ          |             | al                       |
| Ĭ          |             |                          |
|            |             | v categorize<br>the app. |
|            | Markers     |                          |
|            | Continue    |                          |
|            |             |                          |

Contour plus one Vere glikoosisisatuse montoorinissüsteen

#### Sihtvahemikud

9.

**CONTOUR DIABETES rakendus** võrdleb teie veresuhkrunäitusid sihtvahemikega andmaks teile teada, kas teie mõõtetulemused jäävad normi piiresse.

Sihtvahemike seadistamiseks valige "Continue".

HOIATUS - enne sihtvahemike kinnitamist konsulteerige arstiga.

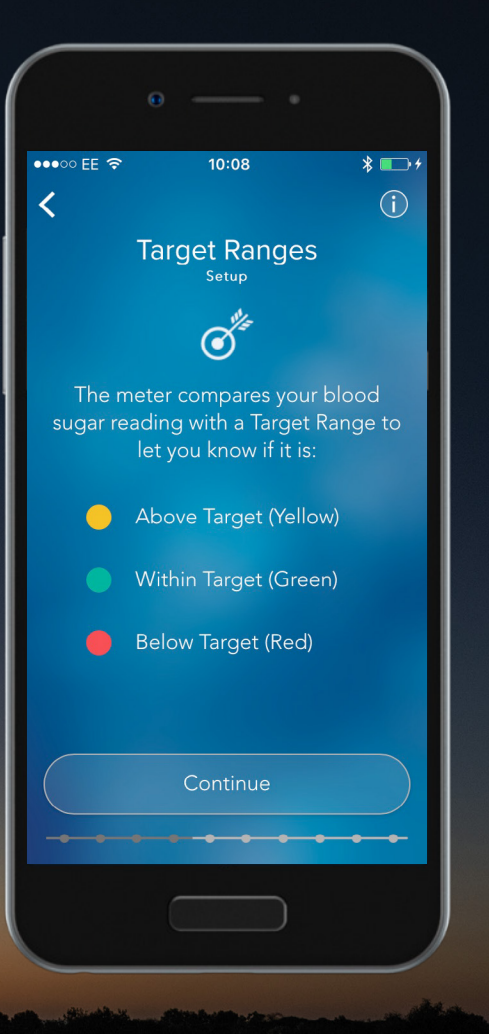

Contour plus one Vere glikoosisisalduse monitoorimissüsteem

#### Sihtvahemikud

9.

**CONTOUR DIABETES rakendus** võrdleb teie veresuhkrunäitusid sihtvahemikega andmaks teile teada, kas teie mõõtetulemused jäävad normi piiresse.

Sihtvahemike seadistamiseks valige "Continue".

HOIATUS - enne sihtvahemike kinnitamist konsulteerige arstiga.

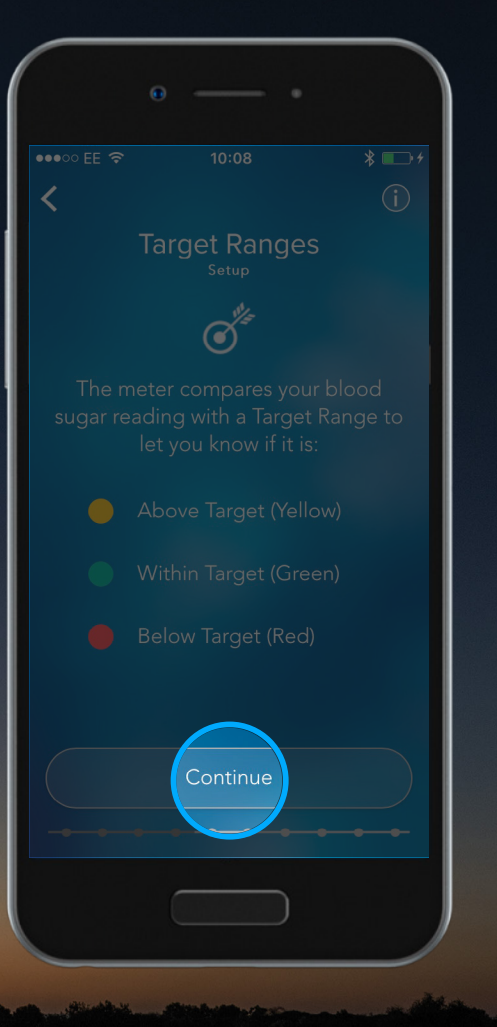

Contour plus one Vere glikoosisisalduse nontoorimissuisteen

◀ )

#### Sihtvahemikud

**CONTOUR DIABETES rakendus** võrdleb teie veresuhkrunäitusid sihtvahemikega andmaks teile teada, kas teie mõõtetulemused jäävad normi piiresse.

Sihtvahemike seadistamiseks valige "Continue".

HOIATUS - enne sihtvahemike kinnitamist konsulteerige arstiga.

| 0                              | •                                     |
|--------------------------------|---------------------------------------|
| ●●○○○ EE 중 09:13               | * 🗔                                   |
| <                              | (j)                                   |
| Target Ran<br><sub>Setup</sub> | ges                                   |
| Critical High                  | $22.2 \frac{\text{mmol}}{\text{L}} >$ |
| After Meal or Overall<br>High  | (10.0 <sup>mmol</sup> >               |
| Before Meal or<br>Fasting High | 💆 7.2 📶 >                             |
| Low                            | $4.4 \frac{\text{mmol}}{\text{L}} >$  |
| Critical Low                   | $2.8 \frac{\text{mmol}}{\text{L}}$ >  |
| Summary View                   | >                                     |
|                                |                                       |
| Accept                         |                                       |
|                                | • • • •                               |
|                                |                                       |

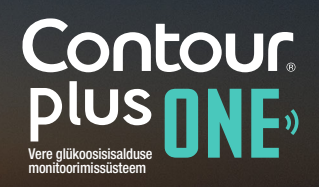

#### Sihtvahemikud

10.

Võite valida eelseadistatud sihtvahemikud toksates "**Accept**".

Et vahemike väärtusi vaadata või muuta toksake selle kõrval olevale **noolele**.

| Ĭ  |                              |                         |  |
|----|------------------------------|-------------------------|--|
|    |                              | * 💻                     |  |
| <  |                              |                         |  |
| Та | rget Ran<br><sub>Setup</sub> | ges                     |  |
|    |                              |                         |  |
|    | or Overall                   | (10.0 <sup>mmol</sup> ) |  |
|    | alor 🍯                       | 🖞 7.2 📶 >               |  |
|    |                              |                         |  |
|    |                              |                         |  |
|    |                              |                         |  |
|    | Accept                       |                         |  |
|    |                              |                         |  |

Contour plus one Ver glükosisisteten vontioorimissüsteen

#### Sihtvahemikud

10.

Võite valida eelseadistatud sihtvahemikud toksates "**Accept**".

Et vahemike väärtusi vaadata või muuta toksake selle kõrval olevale **noolele**.

| Θ    |                  |                                       |           |
|------|------------------|---------------------------------------|-----------|
|      |                  |                                       | * 💷       |
| <    |                  |                                       |           |
| Targ | et Ran           | ges                                   |           |
|      |                  |                                       |           |
|      | Overall <b>y</b> | <b>(</b> 10.0 <sup></sup>             | nmol<br>L |
|      | r 🍎              | 🖞 <sup>7</sup> .2 <sup><u>"</u></sup> | nmol      |
|      |                  | 4.4                                   |           |
|      |                  |                                       |           |
|      |                  |                                       |           |
|      |                  |                                       |           |
|      |                  |                                       |           |
|      |                  |                                       |           |
|      |                  |                                       |           |
|      |                  |                                       | _         |

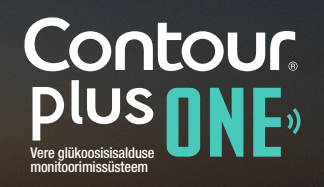

#### Sihtvahemikud

11.

Saate üles-alla libistades sihtvahemikku muuta või valida eelseadistatud vahemikud.

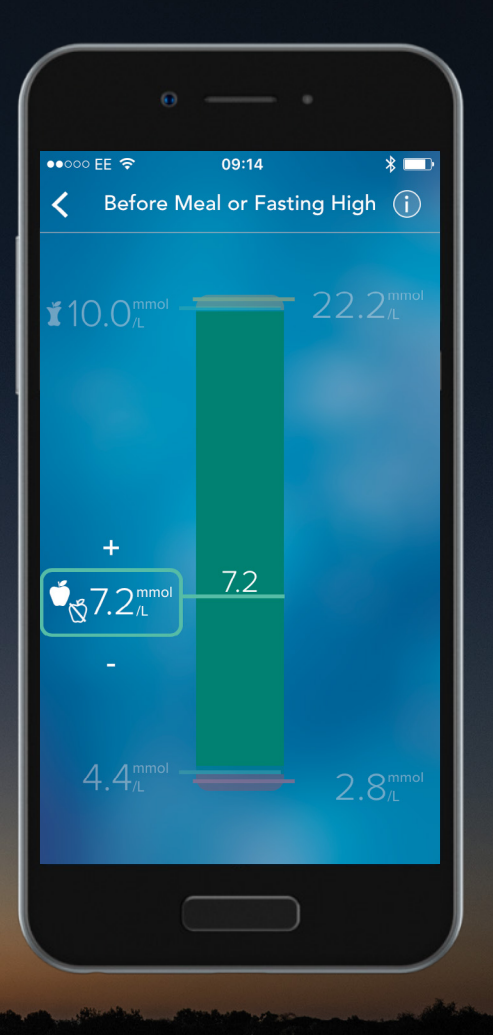

Contour plus one Vere glikoosisisatuse monifoorimissüsteen

## < ▶

#### Sihtvahemikud

11.

Saate üles-alla libistades sihtvahemikku muuta või valida eelseadistatud vahemikud.

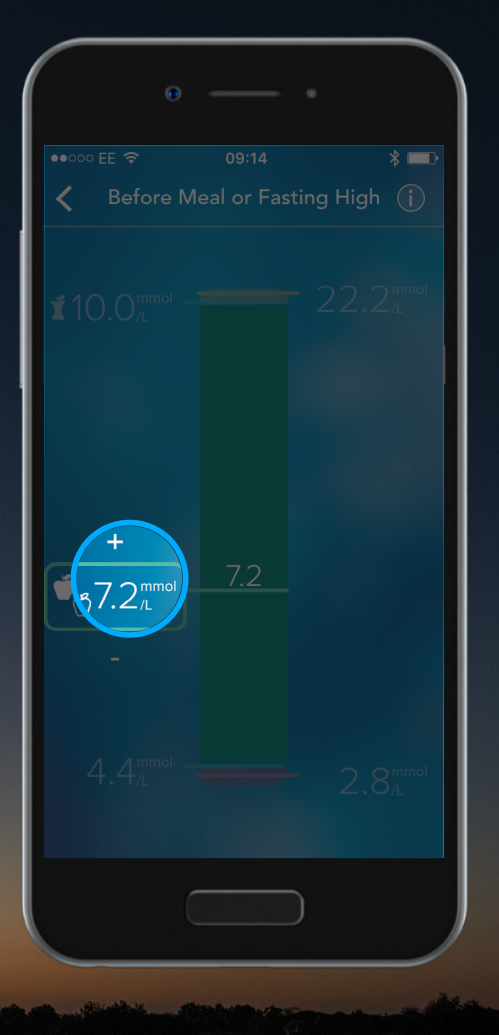

Contour plus one one of the second second se

#### Sihtvahemikud

Sihtvahemike kinnitamiseks valige "Accept".

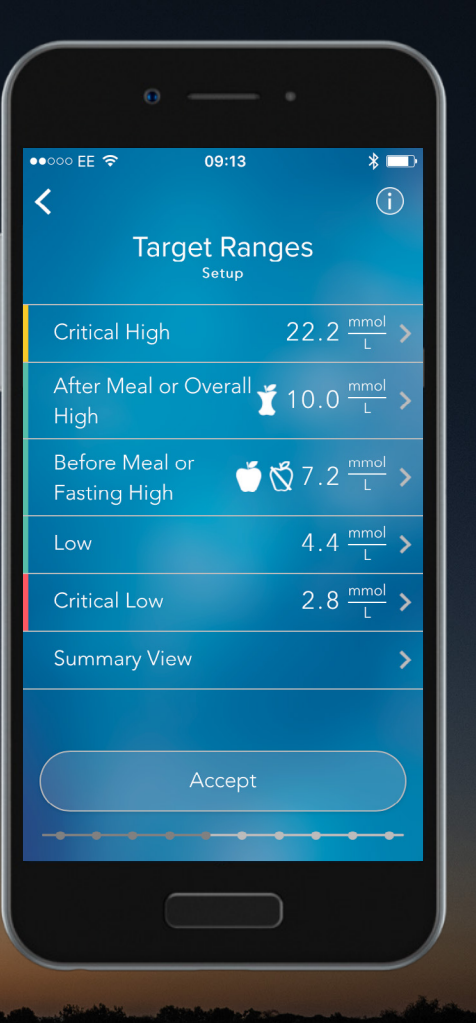

Contour plus one Vere glükoosisiselduse montoorimissüsteen

© Copyright 2017 Ascensia Diabetes Care Holdings AG. All rights reserved.

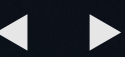

#### Sihtvahemikud

12.

Sihtvahemike kinnitamiseks valige "Accept".

| Θ            |                    |                         | 4 |
|--------------|--------------------|-------------------------|---|
|              |                    | * 💷                     |   |
| <            |                    |                         |   |
|              | rget Rang<br>Setup | ges                     |   |
| Critical Hig |                    |                         |   |
|              | or Overall         |                         |   |
|              | ll or<br>h         | ☆ 7.2 <sup>mmol</sup> > |   |
|              |                    |                         |   |
|              |                    |                         |   |
|              |                    |                         |   |
|              | Accept             |                         |   |
|              |                    | )                       |   |

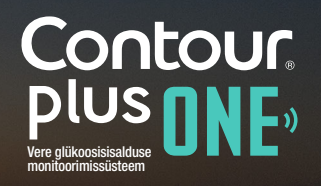

© Copyright 2017 Ascensia Diabetes Care Holdings AG. All rights reserved.

#### Sihtvahemiku indikaatortuli

**CONTOUR PLUS ONE** glükomeetri testriba pesa on varustatud indikaatortulega, mille värvus annab märku, kas teie veresuhkrunäit jääb sihtvahemiku piiresse.

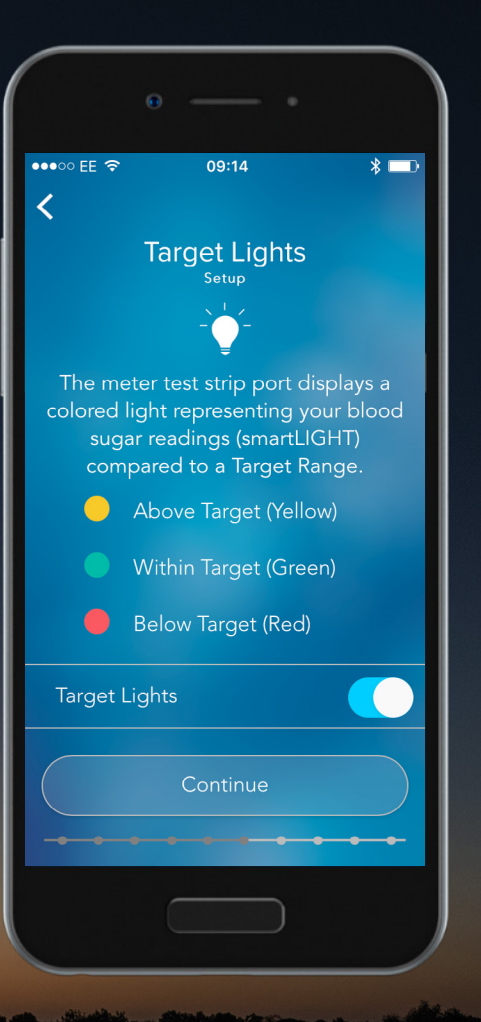

Contour, plus one ore glikoosisisalduse monitoorimissuisteem

© Copyright 2017 Ascensia Diabetes Care Holdings AG. All rights reserved.

#### Sihtvahemiku indikaatortuli

Indikaatortule funktsiooni saab ekraanil aktiveerida.

Seadistamiseks valige "Continue".

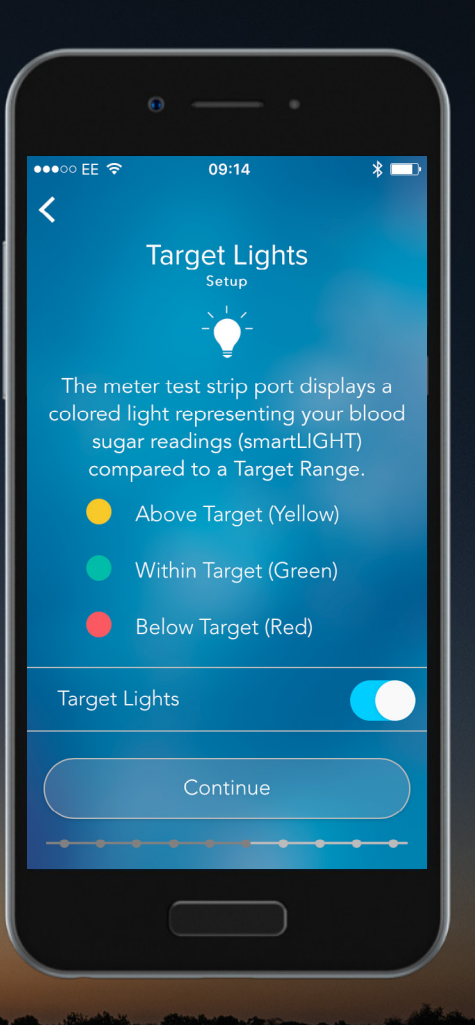

Contour plus plus ver elikoosisisature ver elikoosisisature

#### Sihtvahemiku indikaatortuli

Indikaatortule funktsiooni saab ekraanil aktiveerida.

Seadistamiseks valige "Continue".

| o •                                   |
|---------------------------------------|
|                                       |
| ●●●○○ EE ᅙ 09:14 💥 🔲                  |
|                                       |
| <                                     |
| Target Lights                         |
| Setup                                 |
|                                       |
|                                       |
| The meter test strip port displays a  |
| colored light representing your blood |
| sugar readings (smartLIGHT)           |
| compared to a Target Range.           |
| Above Target (Vellow)                 |
|                                       |
| Within Target (Green)                 |
|                                       |
| Below Target (Red)                    |
| $\frown$                              |
| Target Lights                         |
|                                       |
|                                       |
| Continue                              |
|                                       |
|                                       |
|                                       |
|                                       |
|                                       |
|                                       |

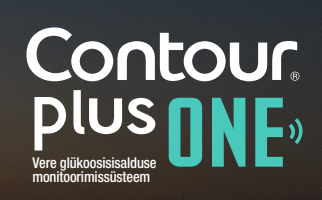

#### Sihtvahemiku indikaatortuli

Indikaatortule funktsiooni saab ekraanil aktiveerida.

Seadistamiseks valige "Continue".

| • — •                                                                                                    |
|----------------------------------------------------------------------------------------------------|
|                                                                                                    |
|                                                                                                    |
| ●●●○○ EE 今    09:14                                                                                                    |
| <                                                                                                    |
| Target Lights                                                                                                    |
| -` <b>∳</b> _                                                                                                    |
| The meter test strip port displays a<br>colored light representing your blood<br>sugar readings (smartLIGHT)<br>compared to a Target Range. |
| Above Target (Yellow)                                                                                                    |
| Within Target (Green)                                                                                                    |
| Below Target (Red)                                                                                                    |
| Target Lights                                                                                                    |
| Continue                                                                                                    |
|                                                                                                    |

Contour plus one vere glikoosisieatduse monitoorimissüsteem

#### Glükomeetri seadistuse kokkuvõte

Ekraanile ilmub kokkuvõte, kui olete esialgse seadistamise lõpetanud.

Valige **"Continue**", et seadistused kinnitada või muudke valitud seadistusi.

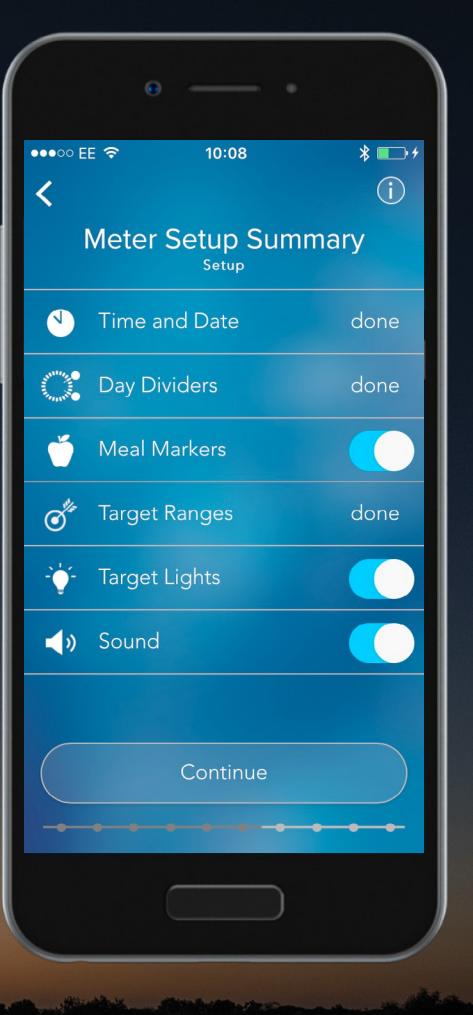

Contour plus one Vere glikoosisisalduse monitoorimissuiteen

#### Glükomeetri seadistuse kokkuvõte

Ekraanile ilmub kokkuvõte, kui olete esialgse seadistamise lõpetanud.

Valige "**Continue**", et seadistused kinnitada või muudke valitud seadistusi.

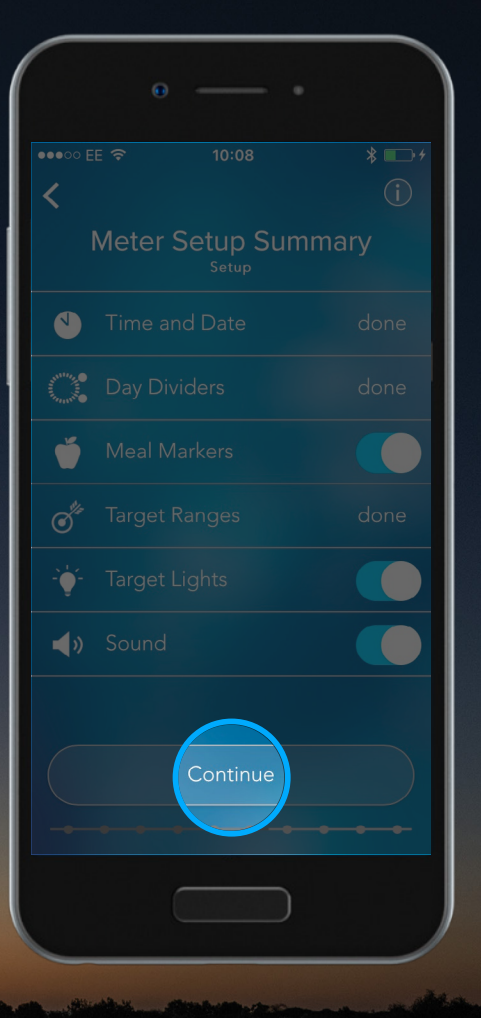

Contour plus one Vere glikoosisisalduse montoorimissuisteen

#### Glükomeetri seadistuse kokkuvõte

Seadistusprotsessi lõpuleviimiseks valige "Continue".

| e •                                                        |
|------------------------------------------------------------|
| ••••• EE 🗢 12:57 🛞 💶 🕻                                     |
| Meter Setup Complete                                       |
| You set up your meter.                                     |
| Only a few more settings to complete<br>the Contour setup. |
| Continue                                                   |
|                                                            |
|                                                            |

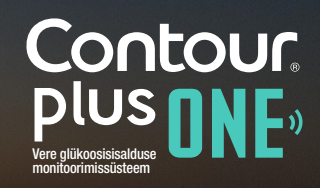

diabetes.ascensia.com

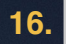

#### Glükomeetri seadistuse kokkuvõte

Seadistusprotsessi lõpuleviimiseks valige "Continue".

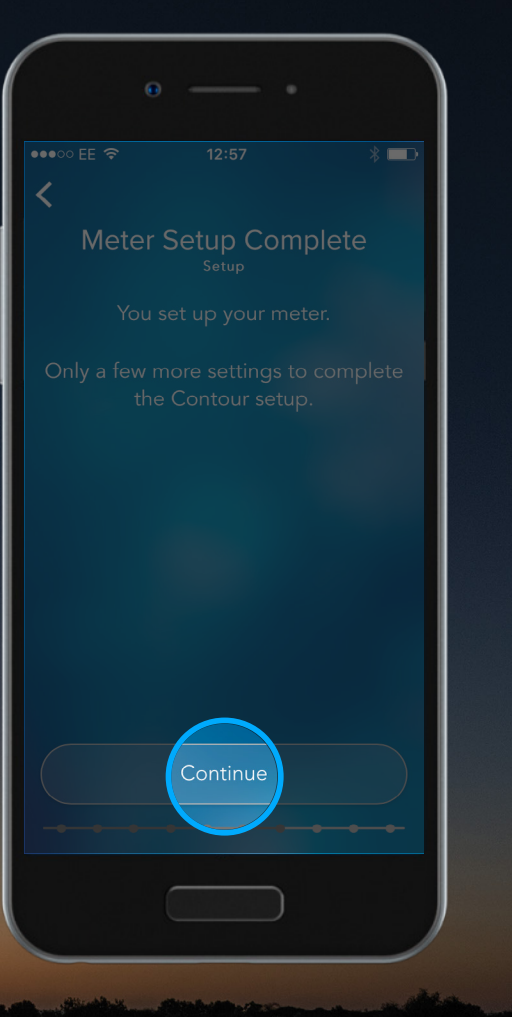

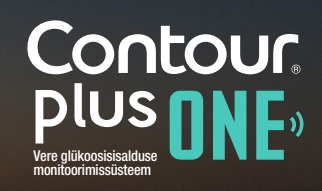

© Copyright 2017 Ascensia Diabetes Care Holdings AG. All rights reserved.

#### Hädaabikõned

**CONTOUR DIABETES** rakendus kuvab äärmiselt madala või kõrge veresuhkrunäidu puhul ekraanile hädaabikõne võimaluse.

Kohaliku hädaabinumbri seadistamiseks valige "Continue".

| •                         |                                       | )           |
|---------------------------|---------------------------------------|-------------|
| ••••ত EE ক<br><b>&lt;</b> | 10:08                                 | * 🕞 +       |
| Em                        | ergency Ca                            | ills        |
| In case of crit           |                                       | blood sugar |
| levels you w              | vill be prompted t<br>emergency call. | o make an   |
|                           |                                       |             |
|                           |                                       |             |
|                           |                                       |             |
|                           | Continue                              |             |
|                           | <del></del>                           | • • •       |
|                           |                                       |             |

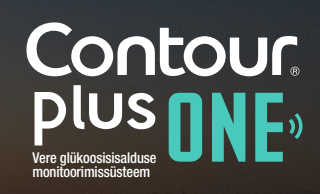

© Copyright 2017 Ascensia Diabetes Care Holdings AG. All rights reserved.

#### Hädaabikõned

**CONTOUR DIABETES** rakendus kuvab äärmiselt madala või kõrge veresuhkrunäidu puhul ekraanile hädaabikõne võimaluse.

Kohaliku hädaabinumbri seadistamiseks valige "Continue".

| •            |                                                                |                           |
|--------------|----------------------------------------------------------------|---------------------------|
| •••• EE 🗢    |                                                                | * ҧ +                     |
| Em (         | ergency Ca<br><sup>Setup</sup><br>(())<br>ically high or low b | <b>IIS</b><br>blood sugar |
| levels you w |                                                                | o make an                 |
|              |                                                                |                           |
|              | Continue                                                       |                           |
|              |                                                                |                           |

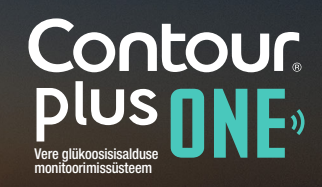

#### Hädaaabikõned

18.

Sisestage ekraanile kohalik hädaabinumber ja valige "**Done**".

| 6               |                               |                          |
|-----------------|-------------------------------|--------------------------|
| ••••⊙ EE 奈      | 10:09                         | * 🗗 +<br>(j)             |
| Loc             | al Emerge<br><sub>Setup</sub> | ncy                      |
| Enter you       | r local emergenc              | y number                 |
| 999             |                               | 8                        |
|                 |                               |                          |
| < >             |                               | Done                     |
| 1               | 2                             | 3<br>Def                 |
| <b>4</b><br>бні | <b>5</b><br>JKL               | 6<br><sup>MNO</sup>      |
| 7<br>PQRS       | 8<br>TUV                      | 9<br>wxyz                |
| + * #           | 0                             | $\langle \times \rangle$ |
|                 |                               |                          |

Contour plus one ver glikoosisisalduse monitoorimissüsteem

#### Hädaaabikõned

18.

Sisestage ekraanile kohalik hädaabinumber ja valige "**Done**".

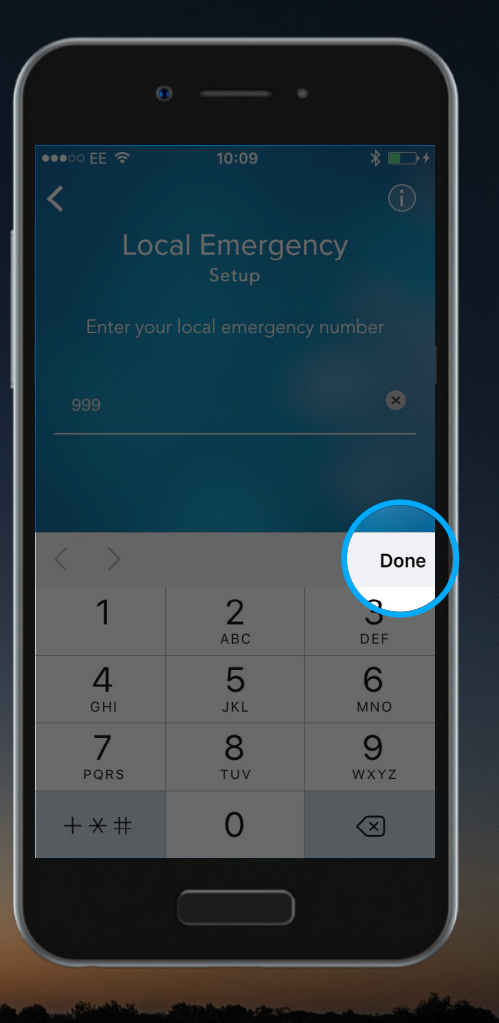

Contour» plus one one of the second second s

#### Hädaolukorra kontaktid

19.

Rakendus kuvab äärmiselt madala või kõrge veresuhkrunäidu korral teie hädaolukorra kontaktid.

| •                |                      |            |
|------------------|----------------------|------------|
| <b>₹</b> °° EE 🖘 | 09:16                | * 🗔        |
| Emerg            | gency Conta<br>Setup | acts       |
| Enter ye         | our emergency cor    | ntact      |
| Name             |                      |            |
| Number           |                      |            |
| ⊕ c              | hoose from existin   | g contacts |
| < >              |                      | Done       |
| QWE              | R T Y U              | ΙΟΡ        |
| ASD              | FGHJ                 | ΚL         |
| ★ Z X            | CVBN                 | M          |
| 123 😅 👰          | space                | return     |
|                  |                      |            |

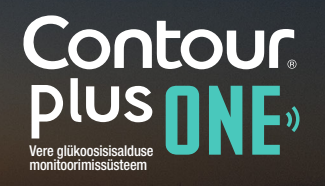

© Copyright 2017 Ascensia Diabetes Care Holdings AG. All rights reserved.

#### Hädaolukorra kontaktid

Sisestage ekraanile kontakti nimi ja telefoninumber.

Valige "Done".

|                     | o •                               |          |
|---------------------|-----------------------------------|----------|
| <b>**</b> 00 EE 📚   | 09:16                             | * 💷      |
| Eme                 | ergency Conta<br><sub>Setup</sub> | cts      |
| Ente                | r your emergency cont             | act      |
| Name                | Amit Sharma                       | 8        |
| Number              |                                   |          |
| ÷                   | ) Choose from existing            | contacts |
| $\langle - \rangle$ |                                   | Done     |
| q w e               | r t y u                           | i o p    |
| as                  | d f g h j                         | k I      |
| ۍ z                 | xcvbn                             | m 🖾      |
| 123 🕲               | <b>♀</b> space                    | return   |
|                     |                                   |          |

Contour plus one» Vere glikoosisisalduse monitoorimissüsteem

© Copyright 2017 Ascensia Diabetes Care Holdings AG. All rights reserved.

#### Hädaolukorra kontaktid

Sisestage ekraanile kontakti nimi ja telefoninumber.

Valige "Done".

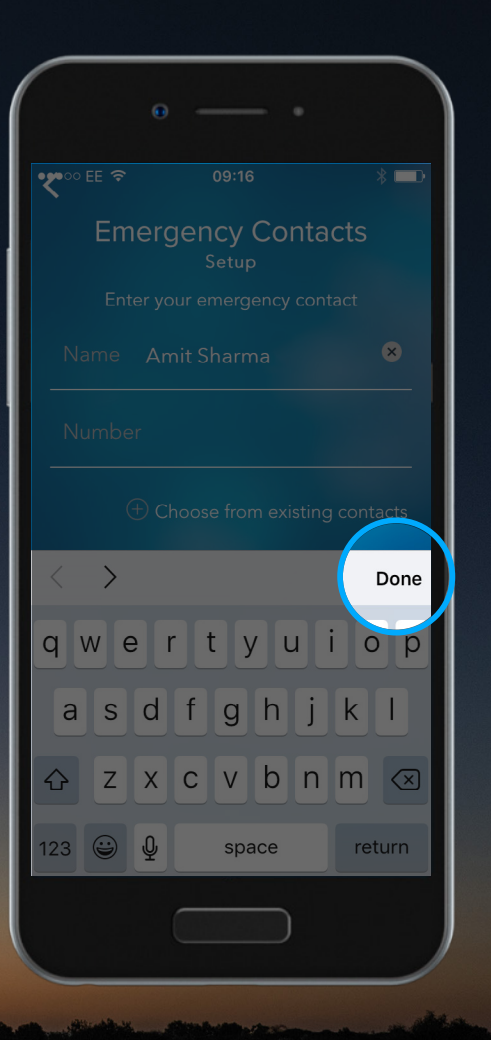

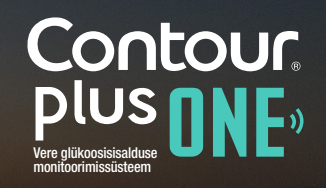

#### 21. Hädaolukorra kontaktid

Teile kuvatakse sisestatud kontaktidest ülevaade. Kui kõik andmed on korrektsed, valige **"Continue"**.

| * 🖘            |
|----------------|
|                |
| Calls          |
| у              |
| / information. |
| 999 >          |
|                |
|                |
| 123456789 >    |
|                |
|                |
|                |
|                |
|                |
| • • • • •      |
|                |
|                |

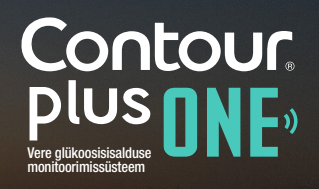

© Copyright 2017 Ascensia Diabetes Care Holdings AG. All rights reserved.

#### 21. Hädaolukorra kontaktid

Teile kuvatakse sisestatud kontaktidest ülevaade. Kui kõik andmed on korrektsed, valige **"Continue"**.

|    |                  | * 💷   |
|----|------------------|-------|
| <  |                  |       |
| Em | ergency (        | Calls |
|    | Summary<br>Setup |       |
|    |                  |       |
|    |                  |       |
|    |                  |       |
|    |                  |       |
|    | Continue         |       |
|    |                  |       |

Contour plus one Vere glükosisisteen

© Copyright 2017 Ascensia Diabetes Care Holdings AG. All rights reserved.

#### Profiil

Info isikupärastamiseks ja kasutuskogemuse parandamiseks seadistage oma profiil. Selleks valige "**Set up profile**".

|                               |                                                                       | · )                                |
|-------------------------------|-----------------------------------------------------------------------|------------------------------------|
| ••••• EE 奈                    | 10:11                                                                 | * 📼 +                              |
| <b>、</b>                      | About Me                                                              |                                    |
| Complet<br>us persc<br>and ca | ing your profile<br>onalize your info<br>n improve your<br>experience | e will help<br>ormation<br>overall |
|                               |                                                                       |                                    |
|                               |                                                                       |                                    |
|                               | Set up profile                                                        |                                    |
|                               |                                                                       |                                    |

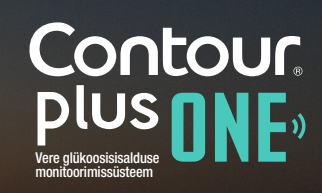

diabetes.ascensia.com

#### Profiil

Info isikupärastamiseks ja kasutuskogemuse parandamiseks seadistage oma profiil. Selleks valige "**Set up profile**".

| ••••○ EE 중 10:11 \$ ■ +                                                                                            |
|----------------------------------------------------------------------------------------------------|
| <                                                                                                    |
|                                                                                                    |
| About Me                                                                                                    |
|                                                                                                    |
| Completing your profile will help<br>us personalize your information<br>and can improve your overall<br>experience |
|                                                                                                    |
|                                                                                                    |
|                                                                                                    |
| et up profil                                                                                                    |
|                                                                                                    |
|                                                                                                    |

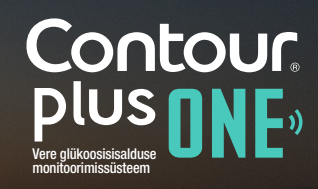

diabetes.ascensia.com

#### Profiil

Sisestage üles-alla libistades oma sünniaeg ja valige "**Continue**".

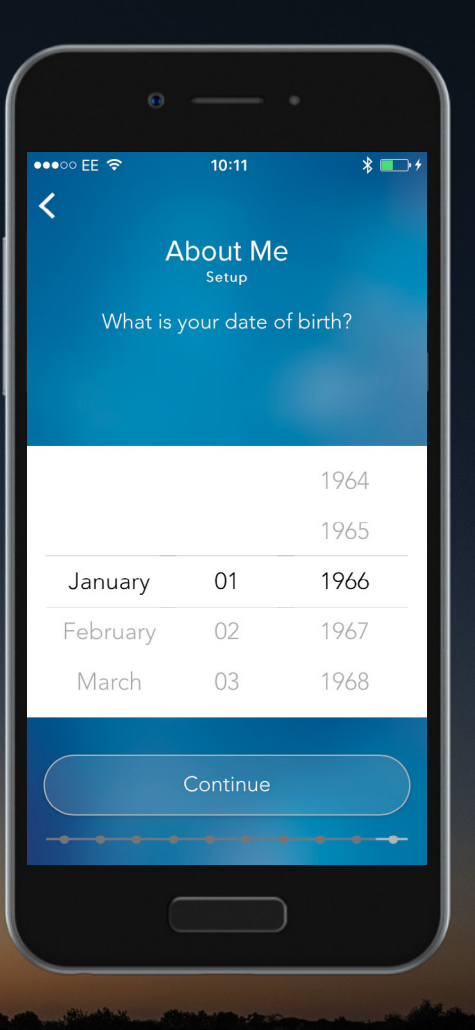

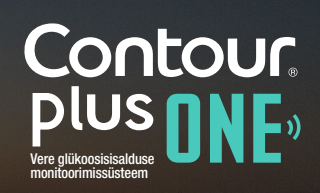

diabetes.ascensia.com

#### Profiil

Sisestage üles-alla libistades oma sünniaeg ja valige "**Continue**".

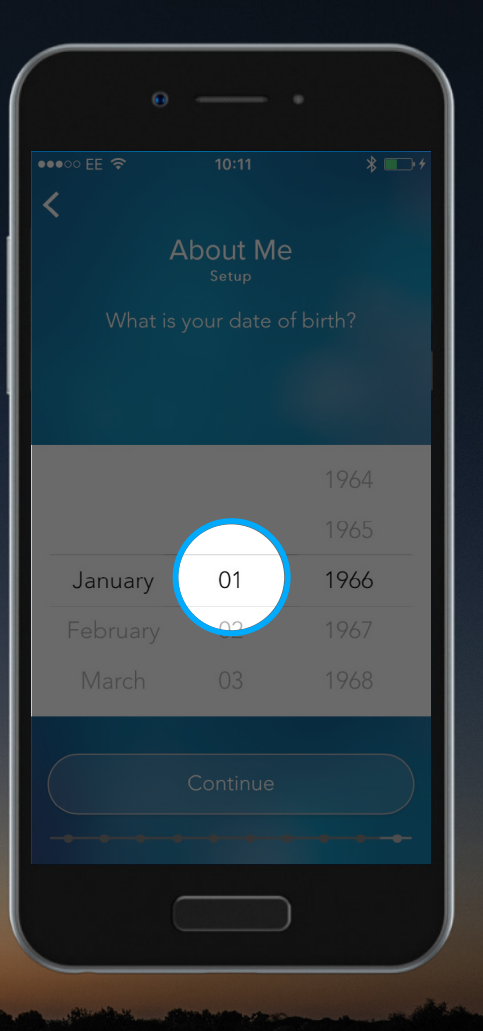

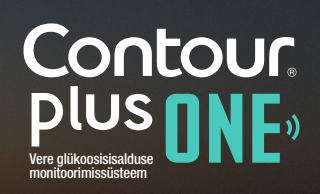

© Copyright 2017 Ascensia Diabetes Care Holdings AG. All rights reserved.

#### Profiil

Sisestage üles-alla libistades oma sünniaeg ja valige "**Continue**".

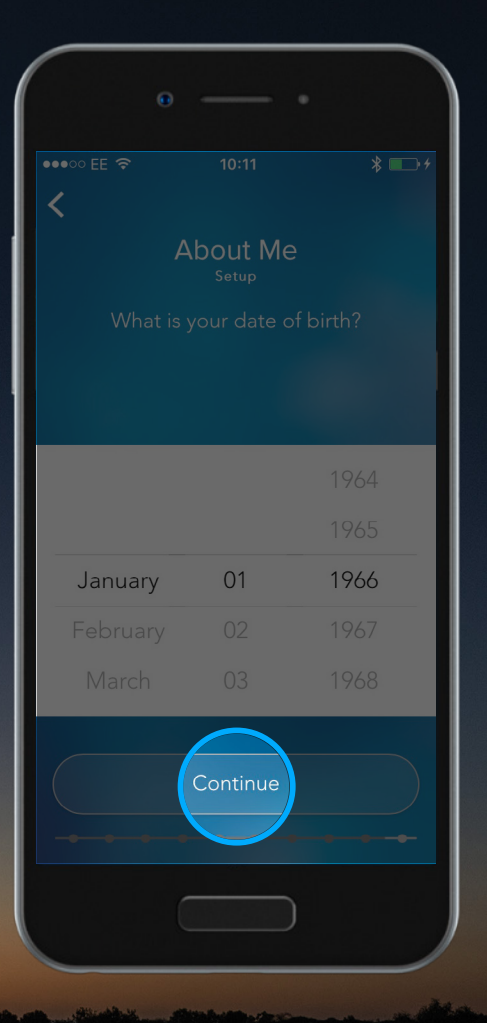

Contour plus one Vere glikoosisiealduse monitoorimissüsteem

© Copyright 2017 Ascensia Diabetes Care Holdings AG. All rights reserved.

#### Profiil

Valige sugu ja toksake "Continue".

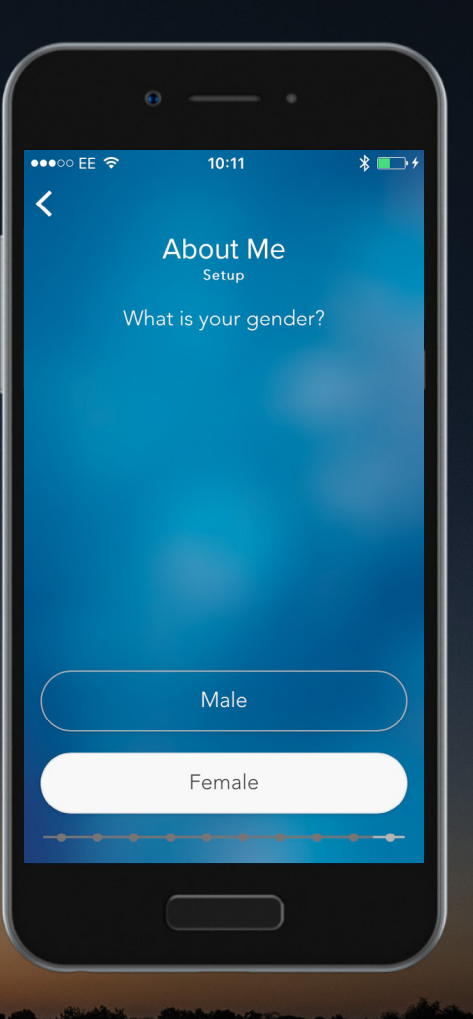

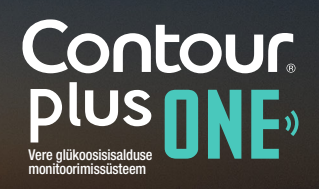

© Copyright 2017 Ascensia Diabetes Care Holdings AG. All rights reserved.

Profiil

Valige sugu ja toksake "Continue".

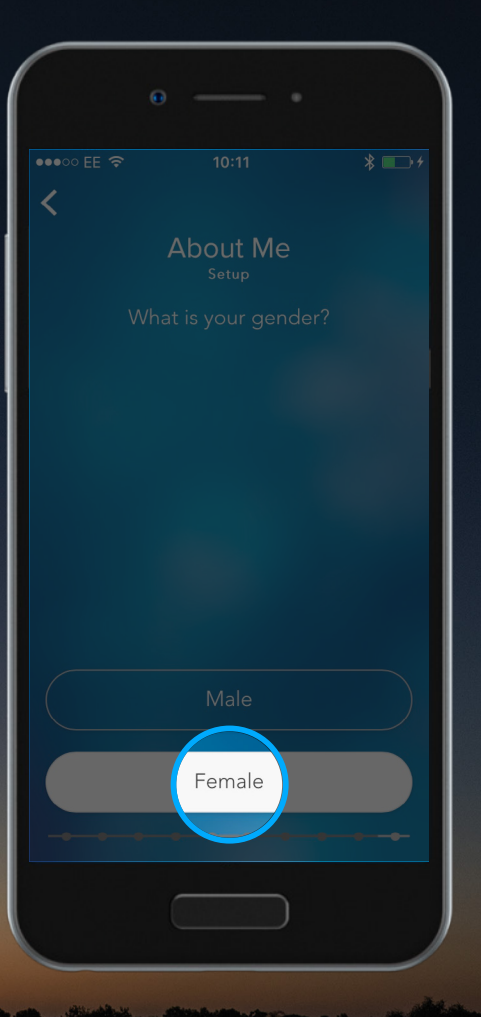

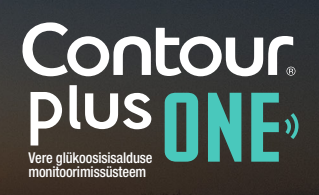

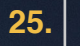

#### Profiil

Valige, mis tüüpi diabeeti põete.

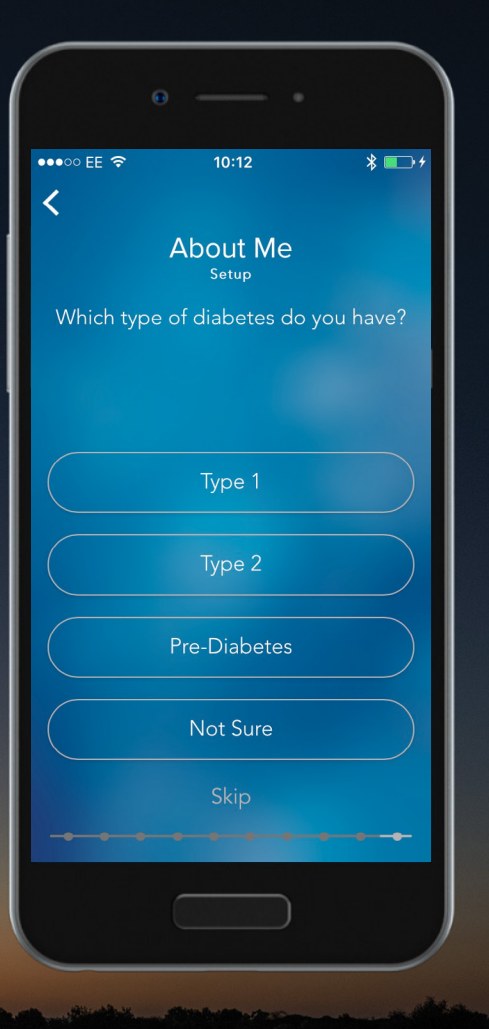

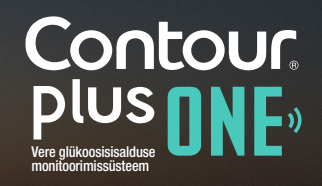

© Copyright 2017 Ascensia Diabetes Care Holdings AG. All rights reserved.

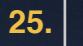

#### Profiil

Valige, mis tüüpi diabeeti põete.

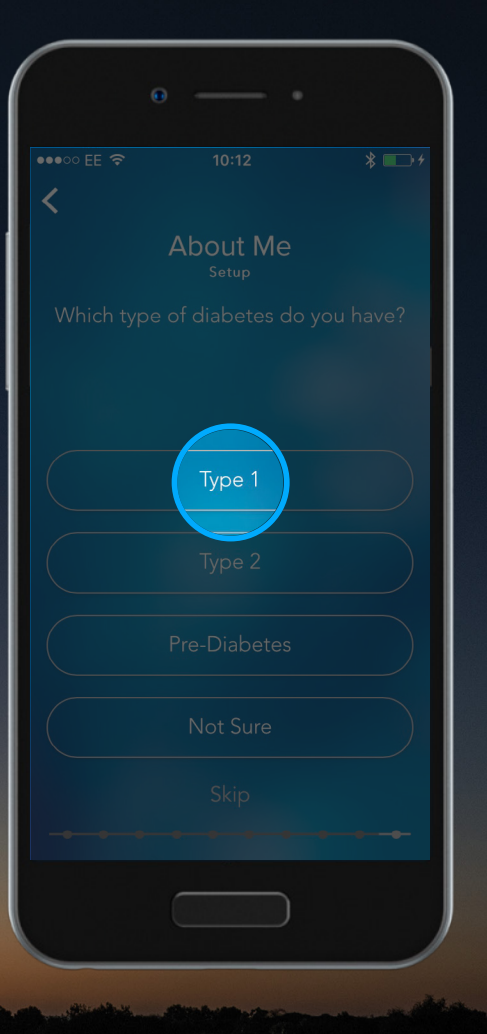

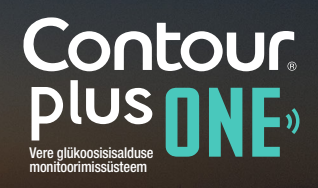

© Copyright 2017 Ascensia Diabetes Care Holdings AG. All rights reserved.

#### Profiil

Järgmiseks valige, millist ravi hetkel saate.

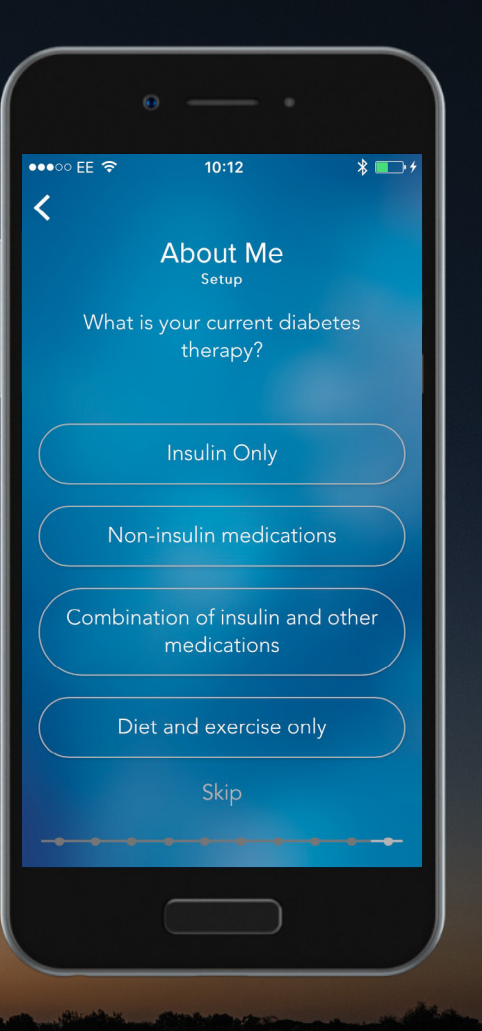

Contour plus one Vere glikoosisiselduse montoorimissüsteem

© Copyright 2017 Ascensia Diabetes Care Holdings AG. All rights reserved.

#### Profiil

Järgmiseks valige, millist ravi hetkel saate.

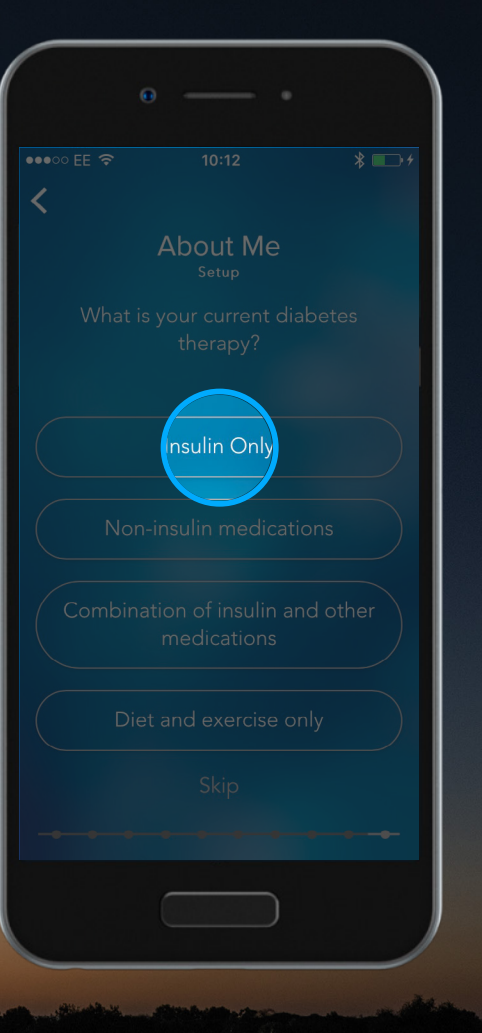

#### Profiil

Teie profiil on nüüd seadistatud, valige "Continue".

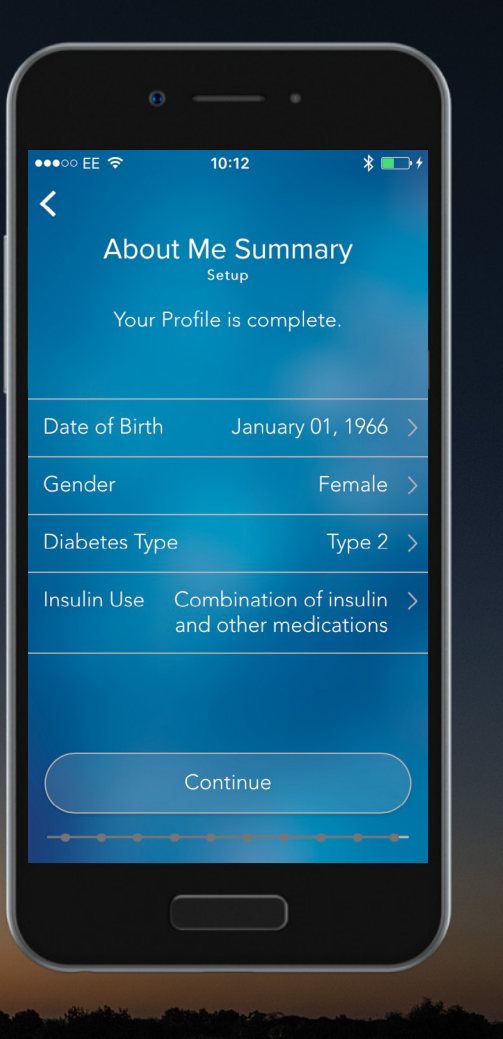

Contour plus one verglikoosisisatuse nontoormissusteen

© Copyright 2017 Ascensia Diabetes Care Holdings AG. All rights reserved.

#### Profiil

Teie profiil on nüüd seadistatud, valige "Continue".

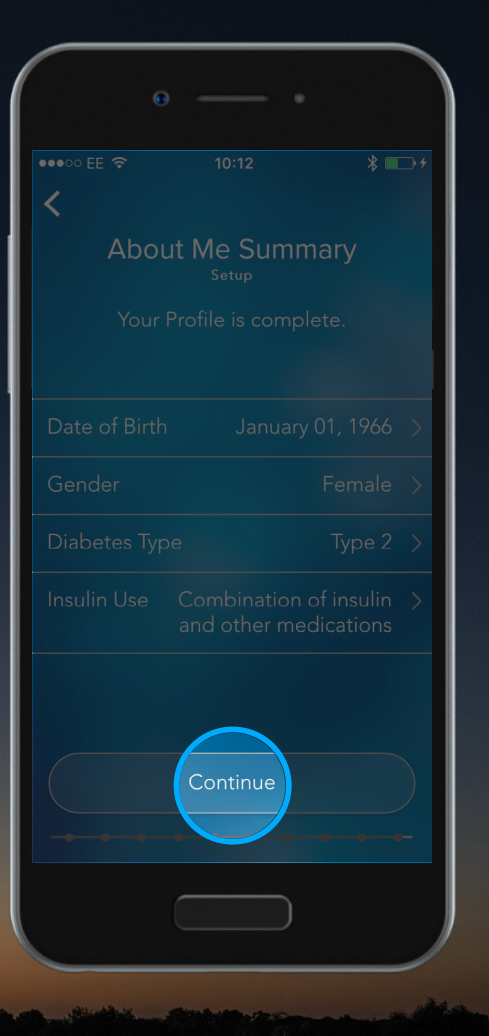

Contour plus one Vere glükosisiselduse montoorimissüsteen

© Copyright 2017 Ascensia Diabetes Care Holdings AG. All rights reserved.

#### Seadistamine lõpetatud

Teie **CONTOUR DIABETES mobiilirakenduse** seadistamine on nüüd lõpetatud.

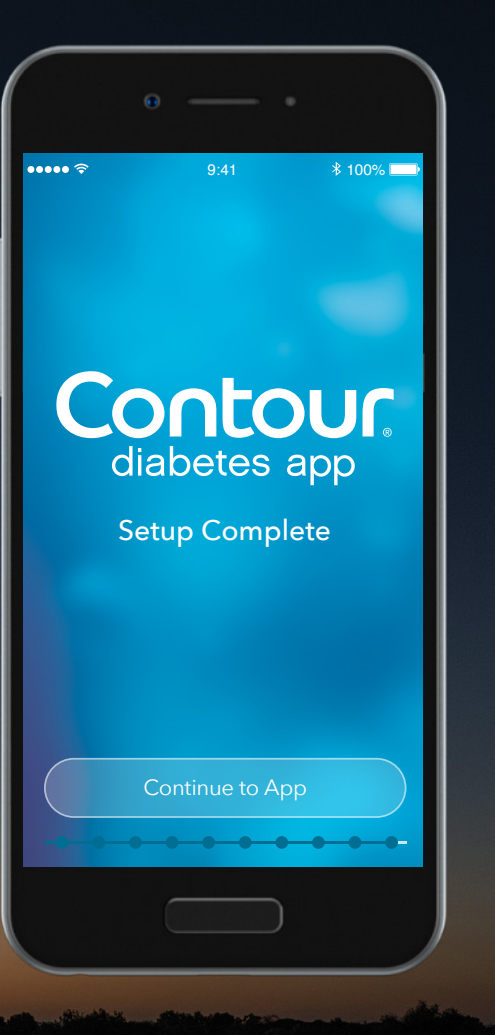

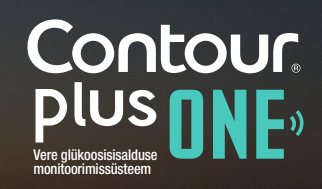

© Copyright 2017 Ascensia Diabetes Care Holdings AG. All rights reserved.

#### Seadistused

29.

Saate seadistusi muuta valides peamenüüst valiku "Settings".

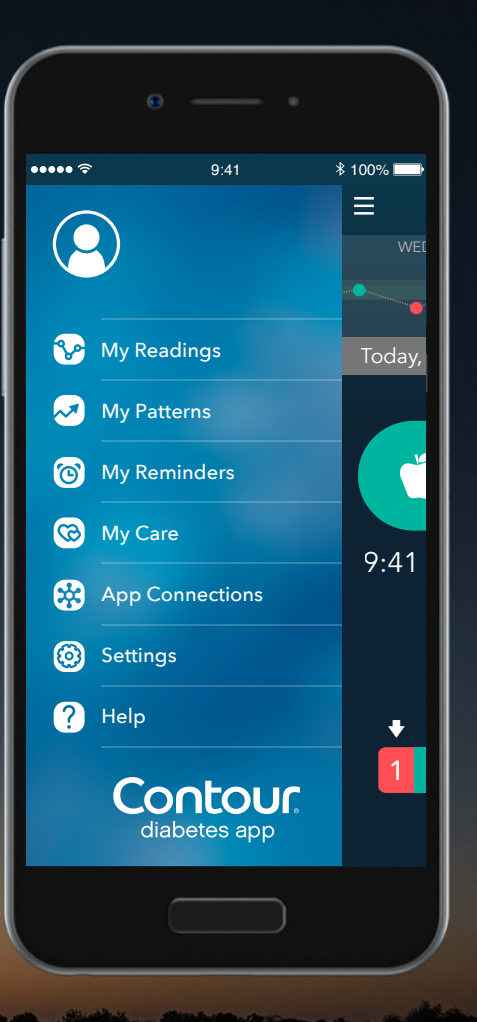

Contour plus one ver glikoosisisatuse montoormissästeen

#### Seadistused

29.

Saate seadistusi muuta valides peamenüüst valiku "Settings".

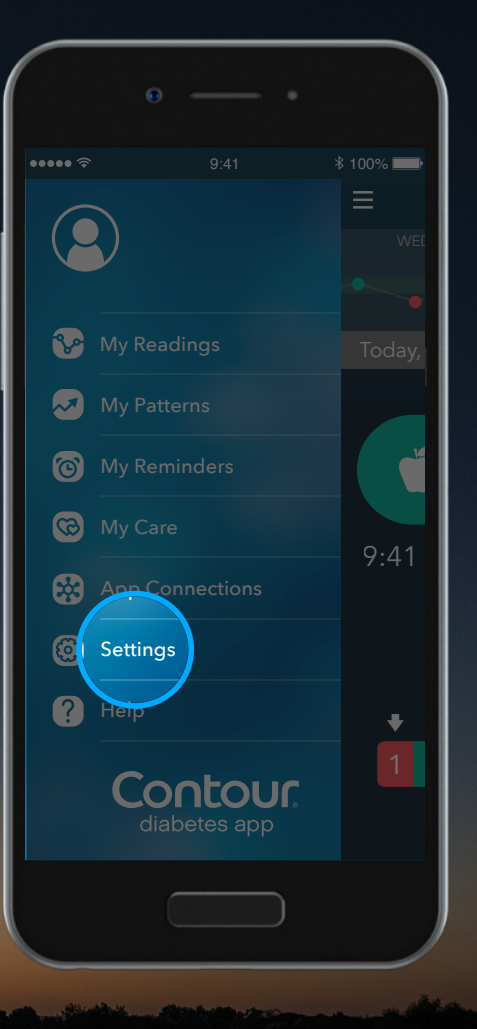

#### Seadistused

30.

Seadistuste valiku alt saate vaadata üksikasju oma glükomeetri, konto, sihtvahemike, päevajaoturite ja muu kohta ning teha seadetes muudatusi.

| _                     | • •              |           |
|-----------------------|------------------|-----------|
| ····· ∻<br>■          | 9:41<br>Settings | ≹ 100% 💶• |
| My Meters             |                  | >         |
| My Account            | t                | >         |
| App Preferences       |                  |           |
| Language and Location |                  |           |
|                       |                  |           |
|                       |                  |           |
|                       |                  |           |
|                       |                  |           |
|                       |                  |           |

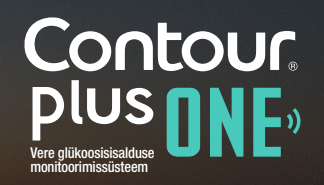

Kui teil tekib küsimusi **CONTOUR PLUS ONE** nutika glükomeetri või Contour Diabetes rakenduse kohta, siis konsulteerige arstiga. Lsainfot tootede kohta leiate kasutusjuhendist.

Lisainfot toodete ja nende kättesaadavuse kohta teie riigis leiate veebiaadressilt **diabetes.ascensia.com**.

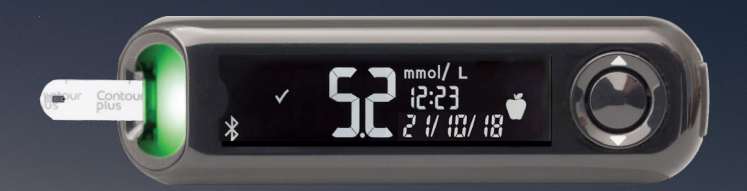

Esitatud patsiendiandmed on näitlikud. Konsulteerige alati perearstiga enne raviplaani, toitumis- või treeningharjumuste muutmist.

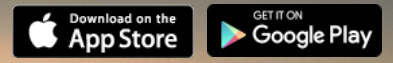

Apple ja Apple logo on Ameerika Ühendriikides ja mujal registreeritud Apple Inc. kaubamärgid. Apple Store on Apple Inc. registreeritud teenusmärk.

Bluetooth sõnatähis ja logo on Bluetooth SIG Inc. registreeritud kaubamärgid, mille kasutamine on litsentseeritud. Google Play ja Google Play logo on Google Inc. registreeritud kaubamärgid.

Ascensia, Ascensia Diabetes Care logo ja Contour on Ascensia Diabetes Care Holdings AG registreeritud kaubamärgid.

© Copyright 2017 Ascensia Diabetes Care Holdings AG. All rights reserved.

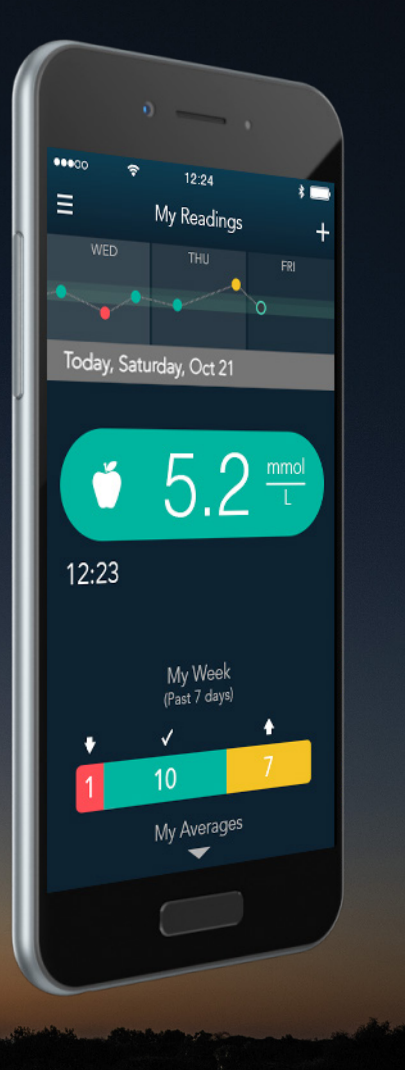

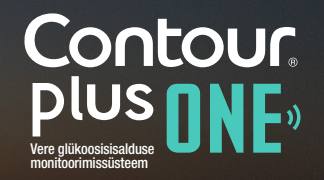

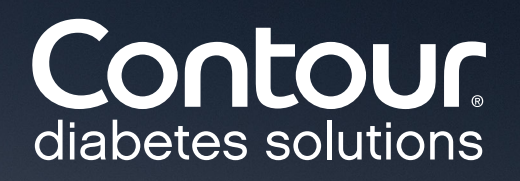